## คู่มือการใช้งานระบบระบบจัดการวัสดุและครุภัณฑ์

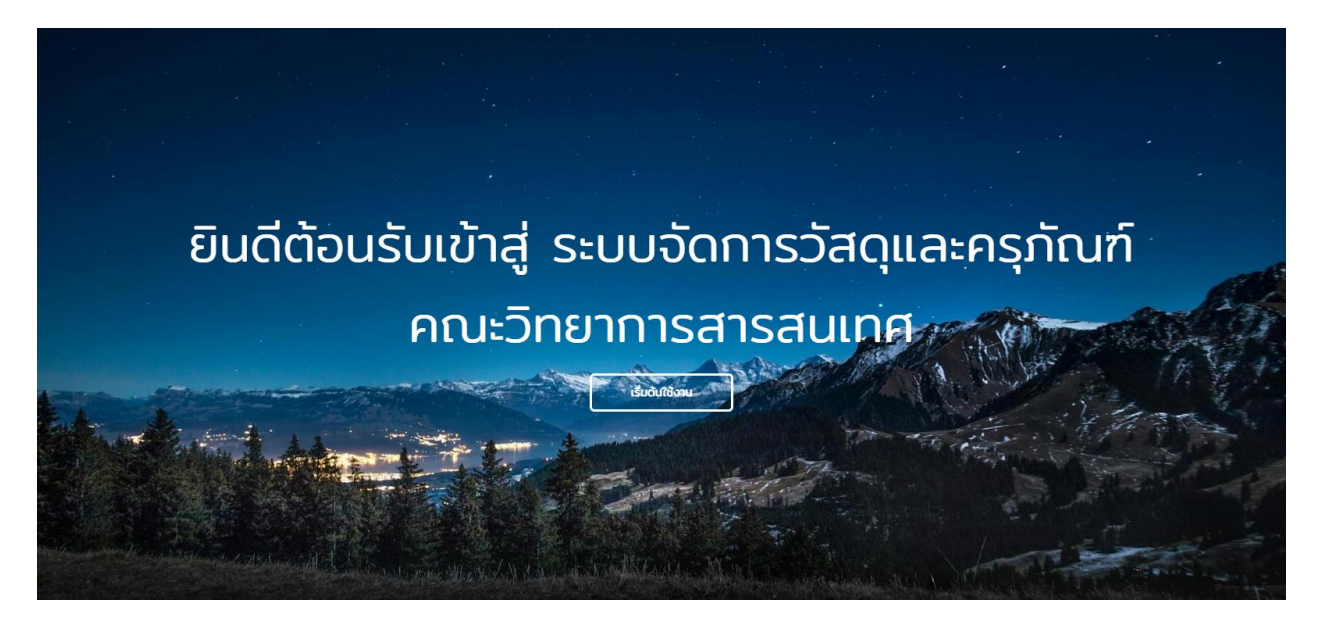

เข้าสู่ระบบโดยไปที่ <u>http://equipment.it.msu.ac.th/login-page.php</u>

1. กรอก Username และ Password

| Image: Secure of Image: Secure of Image: Secur |
|----------------------------------------------------------------------------------------------------|

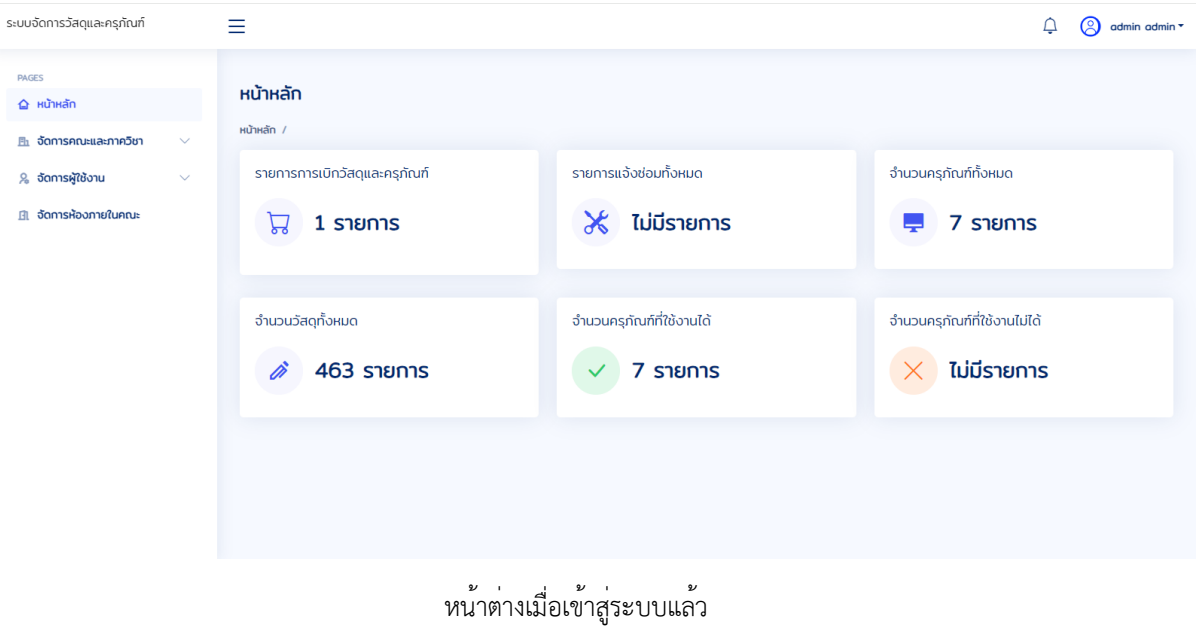

เมนู

- <u>หน้าหลัก</u>
- <u>หน้าจัดการคณะและภาควิชา</u>
- <u>หน้าจัดการข้อมูลห้องภายในคณะ</u>

## หน้าหลัก

หน้าบริหารจัดการสำหรับแอดมิน ในหน้าหลักแสดงข้อมูลดังนี้

- 1 รายการเบิกวัสดุครุภัณฑ์
- 2 รายการแจ้งซ่อม
- 3 จำนวนครุภัณฑ์ทั้งหมด
- 4 จำนวนวัสดุทั้งหมด
- 5 จำนวนครุภัณฑ์ที่ใช้งานได้
- 6 จำนวนครุภัณฑ์ที่ใช้งานไม่ได้

| ระบบจัดการวัสดุและครุภัณฑ์                       | ≡                                               |                                             | 🔔 🙁 admin admin 🗸                                  |
|--------------------------------------------------|-------------------------------------------------|---------------------------------------------|----------------------------------------------------|
| PAGES<br>🏠 หน้าหลัก<br>🗈 จัดการคณะและภาควิชา 🗸 🗸 | <b>หน้าหลัก</b><br>หน้าหลัก /                   |                                             |                                                    |
| & จัดการผู้ใช้งาน 🗸                              | รາຍກາรກາຣເບັກວັສດຸແລະຄຣຸກັຒກ໌<br>ີ 🗔 1 ຣາຍກາຣ 🚹 | รายการแจ้งช่อมทั้งหมด                       | ຈຳນວນຄຣຸກົດນກິກັ້ <b>ວ</b> ເມດ<br><b>7 Sາຍກາ</b> 3 |
|                                                  | จำนวนวัสดุทั้งหมด                               | จำนวนครุกัณฑ์ที่ใช้งานได้ <b>7 รายการ</b> 5 | จำนวนครุกัณฑ์ที่ใช้งานไม่ได้ ไม่มีรายการ           |
|                                                  |                                                 |                                             |                                                    |

## หน้าจัดการคณะและภาควิชา

หน้าบริหารจัดการคณะและภาควิชาใช้สำหรับจัดการข้อมูลคณะและภาควิชา เพิ่ม ลบ แก้ไข

| ระบบจัดการวัสดุและครุภัณฑ์               |   | ≡                                                           |                     | ¢ | admin admin • |
|------------------------------------------|---|-------------------------------------------------------------|---------------------|---|---------------|
| PAGES                                    |   | <b>อัดการภาคคณะ</b><br>หน้าหลัก / จัดการคณะและภาควีชา / คณะ |                     |   |               |
| 🖪 จัดการคณะและภาควิชา                    | ~ |                                                             | คณะวิทยาการสารสนเทศ |   |               |
| <ul> <li>คณะ</li> <li>ภาควิชา</li> </ul> |   |                                                             | แก้ไขชื่อกณะ        |   |               |
| 发 จัดการผู้ใช้งาน                        | ~ |                                                             |                     |   |               |
| <u> จั</u> ดการห้องภายในคณะ              |   |                                                             |                     |   |               |
|                                          |   |                                                             |                     |   |               |
|                                          |   |                                                             |                     |   |               |
|                                          |   |                                                             |                     |   |               |
|                                          |   |                                                             |                     |   |               |
|                                          |   |                                                             |                     |   |               |
|                                          |   |                                                             |                     |   |               |

| ระบบจัดการวัสดุและครุภัณฑ์ | ≡                                                                | 🗘 🙁 admin admin - |
|----------------------------|------------------------------------------------------------------|-------------------|
| PAGES                      | <b>จัดการภาควิชา</b><br>หน้าหลัก / จัดการคณะและภาศวีชา / ภาควีชา |                   |
| อังการคณะและภาควิชา        | รายการภาควิชาภายในคณะ                                            |                   |
| ິ ຄຒະ                      |                                                                  | + เพิ่มข้อมูล     |
| • ภาควิชา                  | แสดง 10 🗸 dอหน้า                                                 | ค้นหา :           |
| 燥 อัดการผู้ใช้งาน 🗸 🗸      | ลำดับ 🗍 ชื่อภาควิชา                                              | จำนวนอาจารย์ 🔶    |
| 🗈 จัดการห้องภายในคณะ       | ไม่มีข้อมูล                                                      |                   |
|                            | แสดง 0 ถึง 0 ของ 0 เร็กคอร์ด                                     | ก่อนหน้า ตัดไป    |
|                            |                                                                  |                   |
|                            |                                                                  |                   |
|                            |                                                                  |                   |
|                            |                                                                  |                   |
|                            |                                                                  |                   |
|                            |                                                                  |                   |

หน้าจัดการผู้ใช้งาน

หน้าจัดการผู้ใช้งาน เพิ่ม ลบ แก้ไขข้อมูลผู้ใช้งานประกอบด้วย

- 1. จัดการผู้ใช้งาน
- จัดการสิทธิ์ผู้ใช้งาน
- 3. จัดการ LINE Notify

| ระบบจัดการวัสดุและครุภัณฑ์                                         | ≡                                                |           |               |        |               | ¢       | admin admin 🕶 |
|--------------------------------------------------------------------|--------------------------------------------------|-----------|---------------|--------|---------------|---------|---------------|
| PAGES                                                              | <b>รายชื่อผู้ใช้</b><br>หน้าหลัก / รายชื่อผู้ใช้ |           |               |        |               |         |               |
| 🖪 จัดการคณะและภาควิชา 🗸                                            | แสดงชื่อผู้ใช้                                   |           |               |        |               |         | + เพิ่มข้อมูล |
| <ul> <li>จัดการผู้ใช้งาน</li> <li>จัดการสิทธิ์ผู้ใช้งาน</li> </ul> | รูปภาพ                                           | ชื่อ-สกุล | เบอร์โทรศัพท์ | อีเมล์ | สังทัดภาควิชา | ຕຳແหບ່ວ |               |
| <ul> <li>จัดการ LINE Notify</li> <li>จัดการห้องกายในคณะ</li> </ul> |                                                  |           |               |        |               |         |               |
|                                                                    |                                                  |           |               | 1      |               |         |               |
|                                                                    |                                                  |           |               |        |               |         |               |
|                                                                    |                                                  |           |               |        |               |         |               |
|                                                                    |                                                  |           |               |        |               |         |               |

| ระบบจัดการวัสดุและครุภัณฑ์                | ≡                                                                                   | 🗘 🙁 admin admin 🕇             |
|-------------------------------------------|-------------------------------------------------------------------------------------|-------------------------------|
| PAGES                                     | <b>อัดการตำแหน่ง/หน้าที่ผู้ใช้งาน</b><br>หป่าหลัก / จัดการสึกซ์สูฟังาน              |                               |
| ธัดการคณะและภาควิชา                       | > จัดการตำแหน่ง/หน้าที่ผู้ใช้งาน                                                    |                               |
| 🖇 จัดการผู้ใช้งาน                         |                                                                                     | เพิ่มตำแหน่ง/หน้าที่ผู้ใช้งาน |
| ่ จัดการผู้ใช้งาน                         | แสดง 10 🗸 ต่อหน้า                                                                   |                               |
| <ul> <li>จัดการสิทธิ์ผู้ใช้งาน</li> </ul> | สำดับ 🗍 ชื่อดำแหน่ง/หน้าที่                                                         | • •                           |
| <ul> <li> จัดการ LINE Notify</li> </ul>   | 1 แอดมิน                                                                            |                               |
| จัดการห้องภายในคณะ                        | 2 ərərsü                                                                            |                               |
|                                           | 3 เจ้าหน้าที่พัสดุ                                                                  |                               |
|                                           | 4 ช่างเทคนิค                                                                        |                               |
|                                           | 5 ช่วงไสด                                                                           |                               |
|                                           |                                                                                     |                               |
|                                           |                                                                                     |                               |
|                                           | 7 ร้อยตำรวดทะหารเอกไทจัดดะวานาวาจาทาดเอกจอมพลจอมทัพนายทรัดตะมนตรีสะพาผู้แทนราดละดอน |                               |
|                                           |                                                                                     |                               |
| ระบบจัดการวิสิตุและครุภัณฑ                | =                                                                                   | 📮 🙁 admin admin 🖲             |
| PAGES                                     | <mark>อัดการ LINE Notify</mark><br>หป้าหลัก / จัดการผู้ใช้งาน / อัดการ LINE Notify  |                               |
| 🗈 จัดการคณะและภาควิชา 🗸                   | เพิ่ม LINE Notify สำหรับพนักงาน 💿                                                   |                               |
| 🔔 อัดการผัใช้งาน 🗸 🗸                      |                                                                                     | + เพิ่มข้อมูล                 |
| <ul> <li>จัดการผู้ใช้งาน</li> </ul>       | มสดง โด 🗸 ต่อหม้า                                                                   |                               |
| <ul> <li>จัดการสิทธิ์ผู้ใช้งาน</li> </ul> | # 🛉 กลุ่มไลน์ 🔰 ดำแหน่ง Token LINE                                                  | • •                           |
| • Jams LINE Notify                        | ไม่มีชัญนา                                                                          |                               |
| 🖻 จัดการห้องภายในคณะ                      | แสดง 0 กึง 0 ของ 0 เร็คคอร์ด                                                        | ก่อนหน้า ถัดไป                |
|                                           |                                                                                     |                               |
|                                           |                                                                                     |                               |
|                                           |                                                                                     |                               |
|                                           |                                                                                     |                               |
|                                           |                                                                                     |                               |

## หน้าจัดการห้องภายในคณะ

หน้าจัดการข้อมูลภายในคณะ แสดงข้อมูลห้องแต่ละชั้น เพิ่ม ลบ แก้ไขข้อมูลห้อง

| ระบบจัดการวัสดุและครุภัณฑ์                                                                                               | ≡                                                   |                   |                  | 🗘 🙁 admin admin *         |
|----------------------------------------------------------------------------------------------------|-----------------------------------------------------|-------------------|------------------|---------------------------|
| PAGES                                                                                                    | อัดการข้อมูลห้องภายในคณะ<br>หน้าหลัก / ห้องกายในคณะ |                   |                  |                           |
| <ul> <li>ฉัดการคณะและภาควิชา</li> <li>จัดการผู้ใช้งาน</li> <li>จัดการผู้ใช้งาน</li> <li>มี จัดการห้องภายในคณะ</li> </ul> | จัดการข้อมูลห้องภายในคณะ<br>+ เพิ่มข้อมูลห้อง       | ٤                 |                  |                           |
|                                                                                                    |                                                     | ชัน<br>ชั้น G 🗸 🗸 | น G<br>ค้นหาห้อง |                           |
|                                                                                                    | ห้อง : 101<br>ห้องพักพ่อน<br>Q 🕑 🗃                  | Hoo : 102         | Hou : 103        | ਮੇਂਠਾ : 104<br>Q 😢 🗂      |
|                                                                                                    | Hoo : 106                                           | Hoo : 107         | ноо : 108<br>Q Ø | ноо : 109<br>Q Ø <b>Ф</b> |